# MANUAL DO

# **PJE-MOBILE**

### 1° e 2° Graus

## MÓDULO 1 – Atualização do PJE-MOBILE

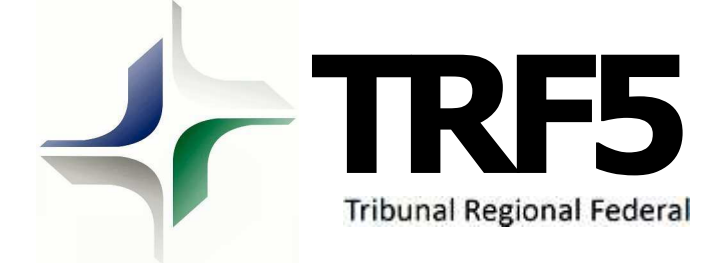

### Sumário

| 1 Atualização Versão IOS                                    | 3<br>4 |
|-------------------------------------------------------------|--------|
| 1.2 Realizar download                                       | 5      |
| 1.3 Liberar o acesso ao certificado do TRF5                 | 5      |
| 1.4 Acessar o Aplicativo PJE-MOBILE e realizar o pareamento | 6      |
| 2 Atualização Versão Android                                | 10     |
| 2.1 Obtendo a versão mais recente                           | 10     |

#### 1 Atualização Versão IOS

1º Passo : realize a desinstalação da versão já instalada. Para isso, localize o aplicativo no iphone ou ipad.

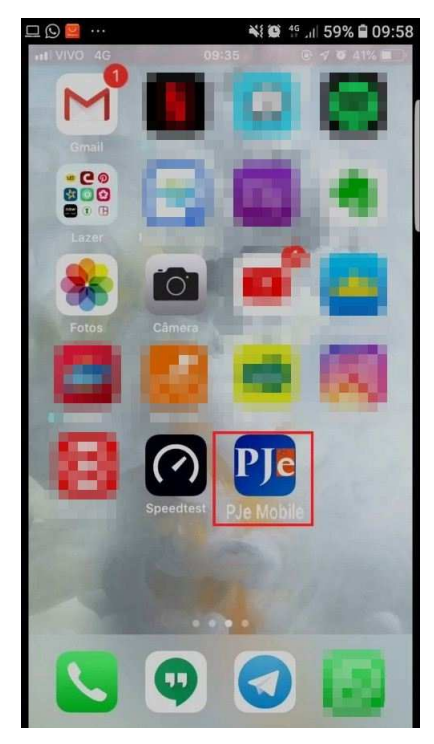

2° Passo: execute a ação de desinstalar o aplicativo. Para tal, pressione qualquer aplicativo para habilitar o "x" para desinstalação.

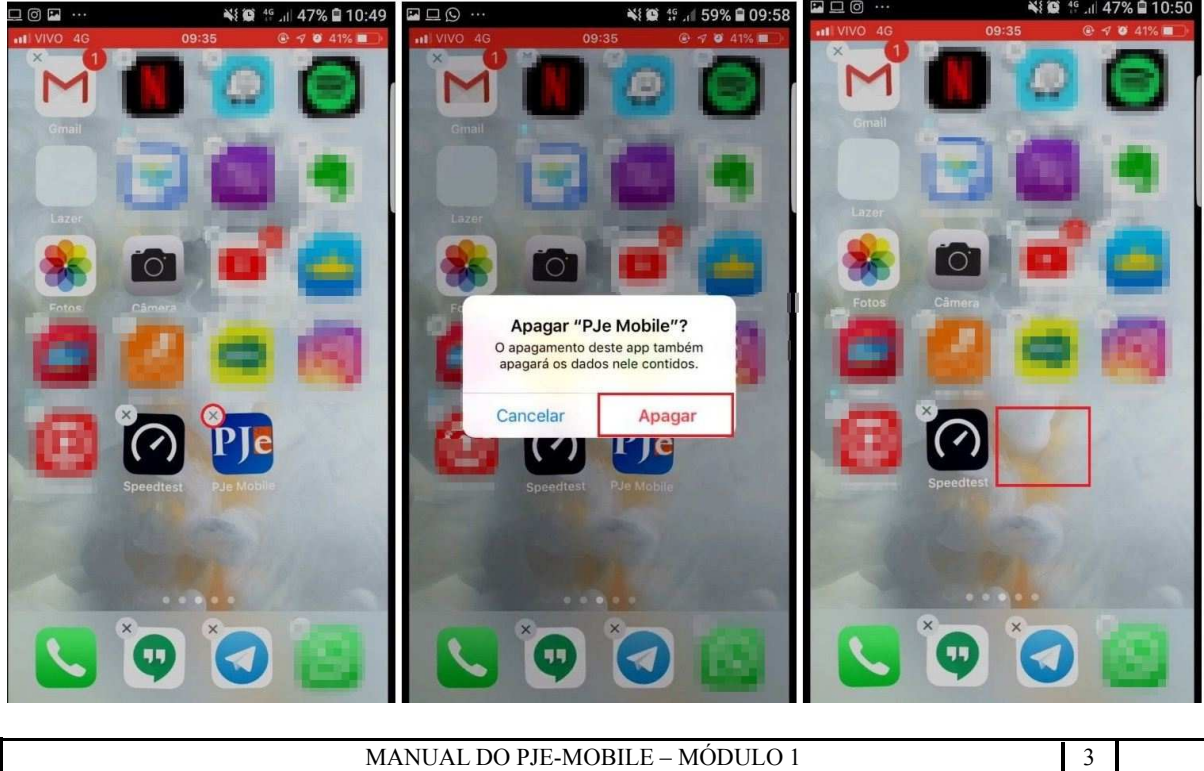

MANUAL DO PJE-MOBILE – MÓDULO 1

#### 1.1 Acessar o site do TRF5 onde se pode obter a nova versão.

1° **Passo:** utilize o navegador de internet do iphone ou ipad e acesse o endereço <u>https://pje.trf5.jus.br/pje\_mobile</u>

| 2 Ø 2 | 3.40      |         |         | 00/35  | 410   | 195   | 58% | 10:01 |
|-------|-----------|---------|---------|--------|-------|-------|-----|-------|
| hitte | s://pie.t | rt5.)us | helpi   | dom    | 16)   | 0     |     |       |
| Intte | os://pj   | e.trf5  | i.jus.l | br/pje | e_mol | oile/ | ]   |       |
| ٢     | Ħ         |         |         |        | r:    |       | Į.  | .com  |
| q     | w         |         |         | t y    | 1 1   | 4     | i o | p     |
| а     | s         | d       | f       | g      | h     | j     | k   | L     |
| Ø     | z         | ×       | с       | v      | b     | n     | m   | 8     |
| 123   | ٢         | ₽       |         | espa   | ço    |       |     | li.   |

2º Passo: após acessar o endereço, será preciso instalar novamente o aplicativo PJe-Mobile clicando no botão *"Instalar"*. Aparecerá uma mensagem para confirmar a instalação.

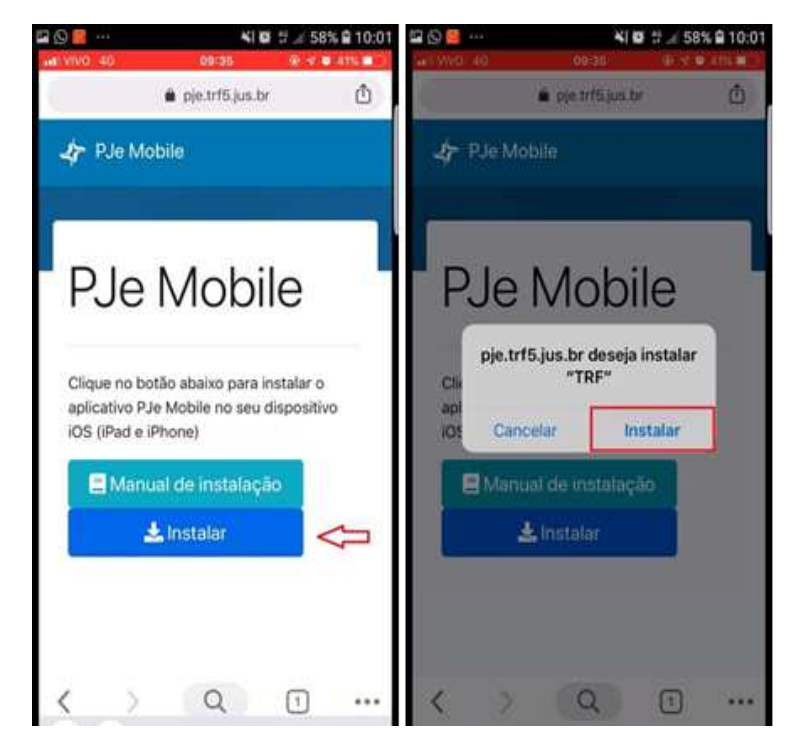

MANUAL DO PJE-MOBILE – MÓDULO 1

#### 1.2 Realizar download.

Aguarde o aplicativo PJe-Mobile ser baixado e instalado no Iphone ou Ipad.

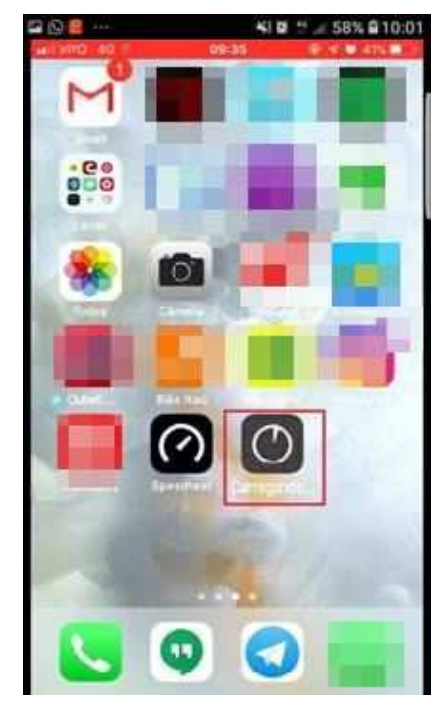

1.3 Liberar o acesso ao certificado do TRF5.

1º Passo: para liberar o acesso do certificado, vá ao menu Ajustes.

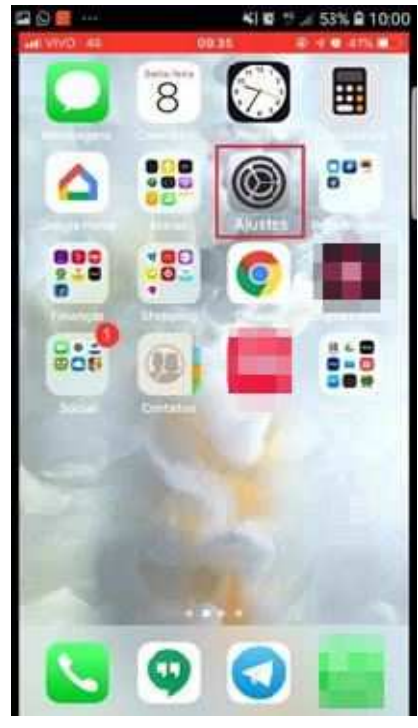

JUSTIÇA FEDERAL - Tribunal Regional Federal da 5ª Região

2º Passo: clique no link *"Confiar em Tribunal Regional Federal da 5ª Região"*. Em seguida, após aparecer uma mensagem de confirmação, confirme no botão *"Confiar"* e o certificado será liberado.

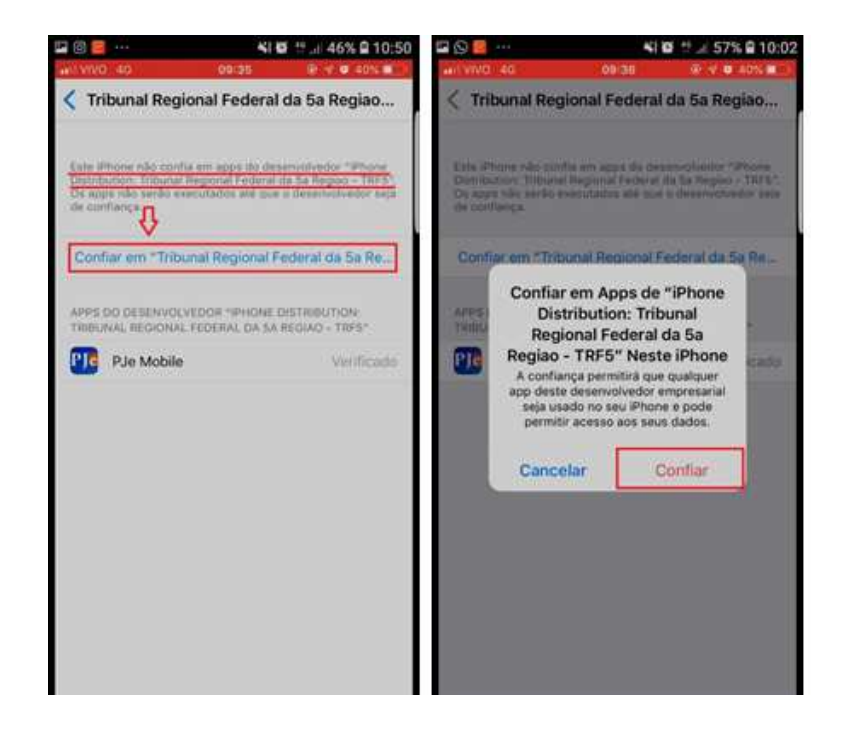

#### 1.4 Acessar o Aplicativo PJE-MOBILE e realizar o pareamento.

1 - para parear o celular, o Magistrado deverá ter o certificado do tipo A1, com o mesmo CPF do tipo A3.

Pareando o aparelho:

1º Passo: acesse o PJe Web;

2º Passo: acesse o menu "Cadastro Básicos > Mobile".

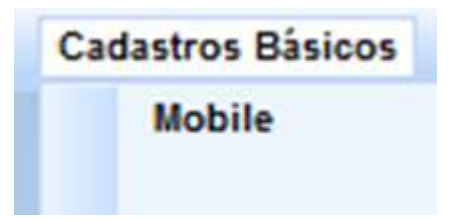

**3º Passo:** faça o *upload* do certificado A1, insira a senha e clique no botão *"Registrar Certificado"*.

Ao autenticar o certificado, automaticamente o sistema direcionará para a aba "Parear Dispositivo".

|                                                                                                    | Mobile     |
|----------------------------------------------------------------------------------------------------|------------|
| Adicionar Certificado A1 Parear Dispositivo                                                                                                    |            |
| Upload Certificado                                                                                                    | *          |
| PIN * 0                                                                                                    |            |
| ••••                                                                                                    | =          |
| Adicionar Certificado Registrar Certificado                                                                                                    |            |
| .pfx                                                                                                    |            |
| 🔺 * Campos Obrigatórios                                                                                                    | -          |
| Certificados                                                                                                    |            |
|                                                                                                    |            |
| ▲ Data de V                                                                                                    | /alidade 🔻 |
| Image: Style style style |            |
|                                                                                                    |            |

**4º Passo:** o sistema Pje trará preenchido os campos "CPF" e "E-mail", de acordo com o cadastro do magistrado.

O campo "Senha para login no aplicativo" é obrigatório. Neste campo, o magistrado deverá criar uma senha para acesso ao aplicativo.

Com a senha inserida, o próximo passo será clicar no botão "Gerar QRCode".

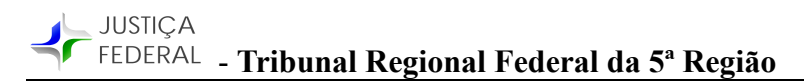

|                   | Annual R                  |                                                                       |                                                                                                    |  |
|-------------------|---------------------------|-----------------------------------------------------------------------|----------------------------------------------------------------------------------------------------|--|
| trar Dispositivis |                           |                                                                       |                                                                                                    |  |
|                   | -t-mail                   | Serifia para logie no aplicative" ()                                  |                                                                                                    |  |
| 60.894-49         | igor.Ima@resourcet.com    |                                                                       |                                                                                                    |  |
|                   |                           |                                                                       |                                                                                                    |  |
|                   | 47E                       |                                                                       |                                                                                                    |  |
|                   |                           | + Versin do 10 +                                                      | • Dapositios •                                                                                                    |  |
| C 9 00            | - Street Constant (201    | - Verski de 10 -<br>11.1                                              | - Dapastine -<br>Print                                                                                                    |  |
|                   | - International (12) -    | * Verski ds 10 *<br>11.1<br>11.2.2                                    | + Disposition +<br>Print<br>Print disk bits                                                                                                    |  |
|                   | - Inter Generated (5) -   | - Versila 65.10 +<br>11.1<br>11.22<br>6.9                             | - Daposition -<br>Point<br>Priorit data fran<br>Instantia - 27100                                                                                                    |  |
|                   | • String Operating (50) • | - Versão do 10 +<br>11.1<br>11.22<br>8.9<br>11.2.2                    | Outposition * Prices Prices Pric |  |
|                   |                           | - Verskieds 10 -<br>11.1<br>11.22<br>8.9<br>11.22<br>11.22<br>11.22   | - Daposition -<br>Prove<br>Prove disc fore<br>meteory 71100<br>Proce<br>Phase                                                                                                    |  |
|                   | - Interest (10) -         | + Verskie do, 10 +<br>11.2<br>8.9<br>11.22<br>11.23<br>11.22<br>11.22 | • Deposition *<br>Proof<br>Proof disk first<br>metangle, 371000<br>Phone<br>Phone<br>Phone                                                                                                    |  |

**5° Passo:** para escanear o QRCode, abra o app PJe-Mobile em seu iphone ou ipad e clique em *"Primeiro Acesso?"*.

| < P<br>Justica                        | FEDERAL           |
|---------------------------------------|-------------------|
| Digite and CPF                        |                   |
| Digite sua senha<br>Pronalico acesso? | Esqueces a senha? |
|                                       |                   |
| ENI                                   | RAR               |

6° **Passo:** preencha os campos "CPF" e "E-mail"; em seguida, clique em *"Escanear QR Code"*. Neste momento, o app habilitará a câmera do celular para ler o QR Code. Feita a leitura, clique no botão *"Confirmar"*: JUSTIÇA FEDERAL - Tribunal Regional Federal da 5ª Região

| Preencha  | os campos abaixo para receber o              |
|-----------|----------------------------------------------|
| e-mail co | om as informações do dispositivo<br>pareado. |
|           |                                              |
|           |                                              |
| <b>.</b>  |                                              |
| 驟         | Escanear QR Code                             |
|           | CONFIRMAR                                    |
|           |                                              |

**7º Passo:** com o aparelho pareado, o sistema encaminhará para tela de login, a qual deverá ser acessada pelo número do CPF e pela senha criada dentro do PJe Web.

| « PJJC<br>JUSTIÇA FEDE             | RAL               |
|------------------------------------|-------------------|
| Digite seu CPF<br>Digite sua senha |                   |
| Primeiro acesso?                   | Esqueceu a sanha? |
| ENTRAR                             |                   |

MANUAL DO PJE-MOBILE – MÓDULO 1

#### 2 Atualização Versão Android

**1° Passo:** clique no app "Play Store" para acessar a loja de aplicativos do smartphone ou tablet Android.

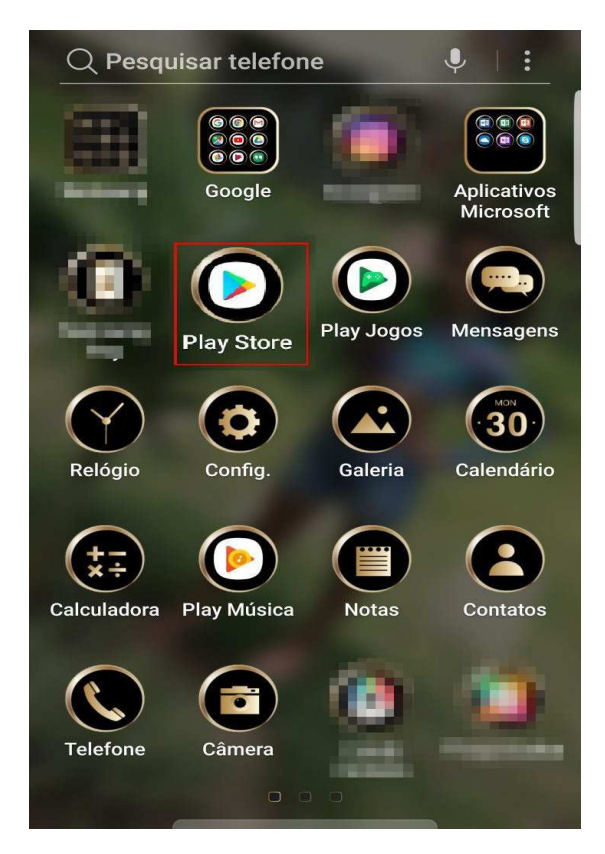

#### 2.1 Obtendo a versão mais recente.

**1° Passo:** Localize o aplicativo na loja pesquisando pelo PJe Mobile na barra de pesquisa e, após o aplicativo ser listado, basta clicar nele para abrir a página do app.

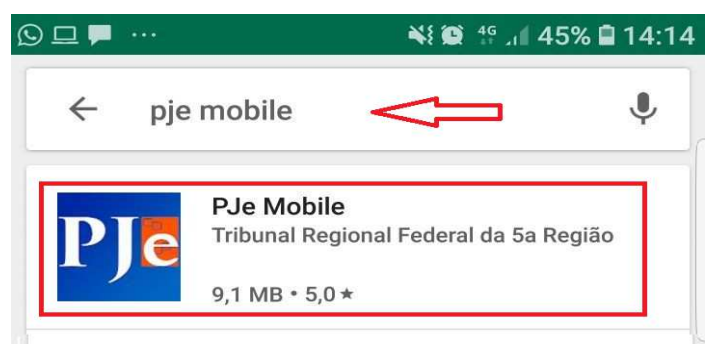

**2° Passo:** Atualize para a nova versão clicando no botão *"Atualizar"*. Após o download terminar, o app estará atualizado na versão mais recente.

| MANUAL DO PJE-MOBILE – MÓDULO 1 | 10 |   |
|---------------------------------|----|---|
|                                 |    | 1 |

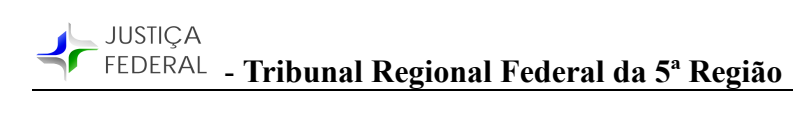

| $\leftarrow$                                                                                                    |                                                                      | Q                                               | :              |
|----------------------------------------------------------------------------------------------------|----------------------------------------------------------------------|-------------------------------------------------|----------------|
| PJe "                                                                                                    | Je Mobile<br>ibunal Region<br>Produtividade                          | al Federal da 5a I                              | Regi           |
| DESINSTA                                                                                                    |                                                                      | ATUALIZAR                                       |                |
|                                                                                                    |                                                                      | Compras                                         | no app         |
| <b>5,0 ★</b><br>1 avaliação                                                                                                    | <b>⊻</b><br>9,1 MB                                                   | L<br>Classificação<br>Livre (j                  | Mais o<br>Down |
| JUSTICA FEDERAL                                                                                                    | Preencha os cam<br>receber e mail com<br>dispositivo<br>Bient bu chr | pos abaixo para<br>a informações do<br>pareado. |                |
| Digito esa evena este a de la gance a se de la gance a se |                                                                      | OC.                                             |                |
| < 0 □                                                                                                    | ⊲ 0                                                                  |                                                 |                |